## PAGAMENT PEL PORTAL TRIBUTARI DEL AJUNTAMENT DE VINARÒS

Entrar a ovtp.vinaros.es

- AUTOLIQUIDACIONS
- Accés amb el Certificat Digital o amb sistema Clave
- Ficar clau i contrasenya
- CREAR NOVA LIQUIDACIÓ
- Clicar a 19.ILLA Escuela ILLA
- Exercici 2024
- Seleccioneu: Matrícula escuela navidad
- VALIDAR IMPORT
- SEGÜENT
- Reomplir Observacions (escriure el nom del menor/s)
- VISUALIZAR O IMPRIMIR
- Ací té dos opcions:
  - PAGAR ARA pagament amb tarjeta
  - OBTENIR LA CARTA DE PAGAMENT amb el document generat anar al banc per al seu pagament.

## PAGO A TRAVÉS DEL PORTAL TRIBUTARIO DEL AYUNTAMIENTO DE VINARÒS

## Entrar en ovtp.vinaros.es

- AUTOLIQUIDACIONES
- Acceso con el Certificado Digital o con sistema Clave
- Poner clave y contraseña
- CREAR NUEVA LIQUIDACIÓN
- Clicar en 19. ILLA escuela ILLA
- Ejercicio 2024
- Seleccione: Matrícula escuela navidad
- VALIDAR IMPORTE
- SIGUIENTE
- Rellenar Observaciones (escribir el nombre del menor/es)
- VISUALIZAR O IMPRIMIR
- Aquí tiene dos opciones:
  - PAGAR AHORA pago con tarjeta
  - OBTENER LA CARTA DE PAGO -

con el documento generado deberá ir a pagar al banco.